"三类人员"考试模拟系统使用指导手册

培训流程:单位缴费一提交培训信息一进入平台学习

一、 单位缴费

本次缴费针对 2022年新取证报考人员,已经在三类人员中成功报名并审核 通过人员。

## 二、 微信识别小程序填写培训信息

单位成功缴费后,使用微信扫一扫识别小程序二维码,填写单位培训信息并 提交。

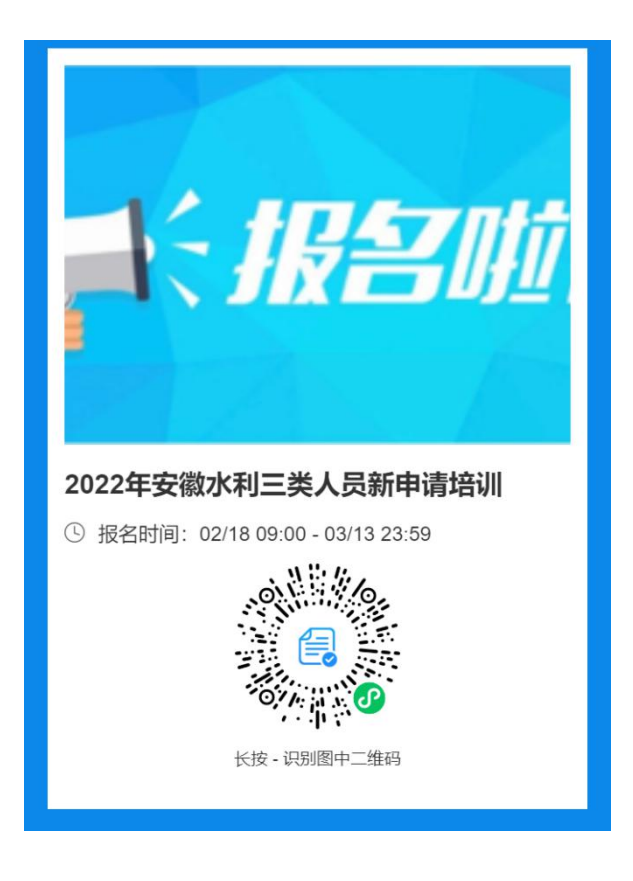

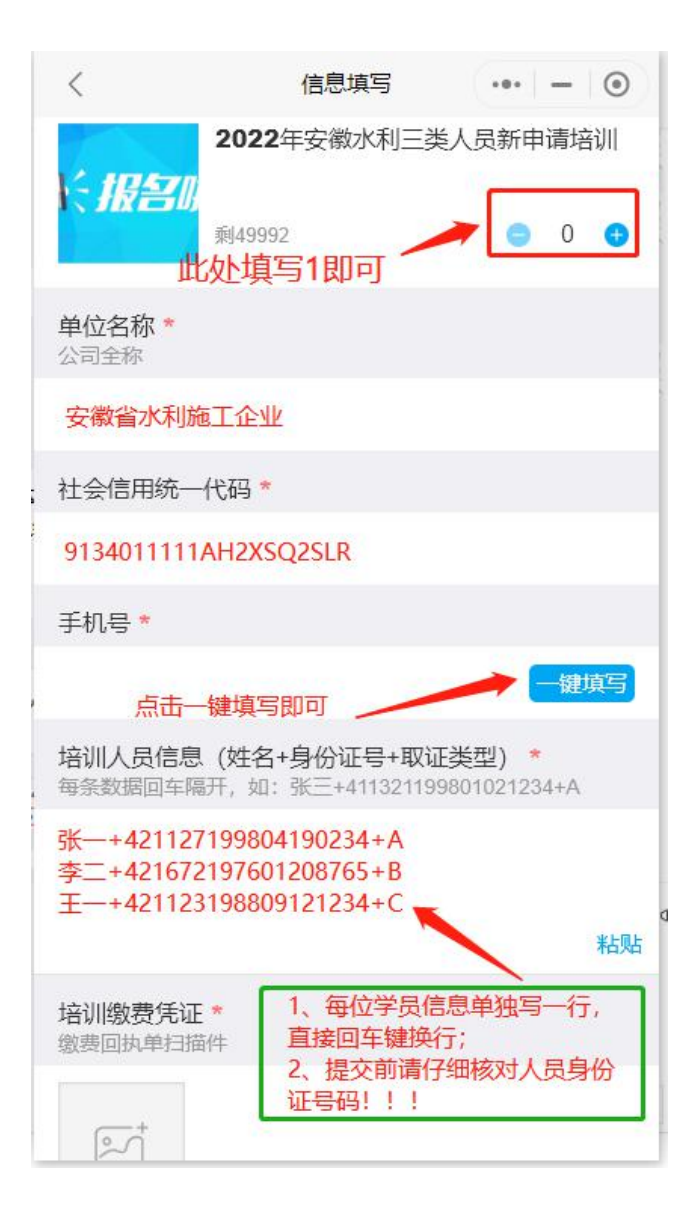

# 三、 培训审核通过人员进入安全培训网校平台学习

### 电脑 PC 端

#### 1、培训网址: http://aqwx.bosafe.com/ahsd

(注意事项:推荐使用 360 极速浏览器、360 安全浏览器、谷歌浏览器)

## 2、登录方式

账号:身份证号码 密码: aq12345678900

| ☞ 身份证号<br>aq12345678900 |
|-------------------------|
| <b>北州</b><br>登录         |
|                         |

3、登录后,点击"模拟考试"(模拟考试不限次数),即可进入答题页面。

| 安徽省水利水电         施工企业         安徽省水利水电等工企业=美人员         字司       随机添习                          | 1<br>下一页 尾页 共1页 共1 余记 | 录                            |                     | 控   | 素专题         |           |      |             | Q 複第 | 3   |  |
|---------------------------------------------------------------------------------------------|-----------------------|------------------------------|---------------------|-----|-------------|-----------|------|-------------|------|-----|--|
| 当前位置> 首页                                                                                    |                       |                              |                     |     |             | 用户        | 名称:  | <b>.</b> .~ | 角色:  | :学员 |  |
| 上一題 标记 提交试卷 字体大小: 大中小 倒计时(分钟): 89:57 本次考试共90題,满分100分,其中单选题50道,每题1分,多选题10道,每题2分,判断题30道,每题1分; |                       |                              |                     |     |             |           |      |             |      |     |  |
| 1. 下列不属于链式起重机禁止使用情形的是(                                                                      | )。【单选】                | 颜色i<br>灰色<br><mark>红色</mark> | 〔明:<br>:未答:<br>:错 ; | 题 蓝 | 3:已名<br>3:正 | š题  <br>确 | 紫色:核 | 钅 记         |      |     |  |
| ◎A.链式起重机的链条、齿轮裂纹、齿面磨损达齿/                                                                    | 厚的30%                 | 01                           | 02                  | 03  | 04          | 05        | 06   | 07          | 08   |     |  |
| ●B.链条发生塑性变形,生锈或链条磨损达5%                                                                      | name name and/2005    | 09                           | 10                  | 11  | 12          | 13        | 14   | 15          | 16   |     |  |
| ◎C.链条发生卡链、制动片制动力矩达不到要求                                                                      |                       | 17                           | 18                  | 19  | 20          | 21        | 22   | 23          | 24   |     |  |
| ◎D.吊钓损坏达到报废标准                                                                               |                       | 25                           | 26                  | 27  | 28          | 29        | 30   | 31          | 32   |     |  |
|                                                                                             |                       | 22                           | 24                  | 25  | 20          | 27        | 20   | 20          | 10   |     |  |

# 手机 APP 端

1、微信扫描二维码下载手机 APP "取证通"

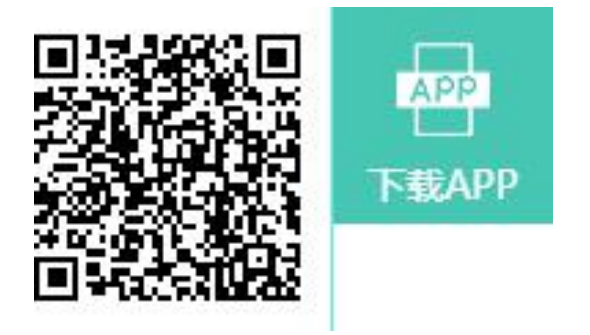

2、登录账号密码(身份号、默认密码 aq12345678900),进入首页,如图操作:

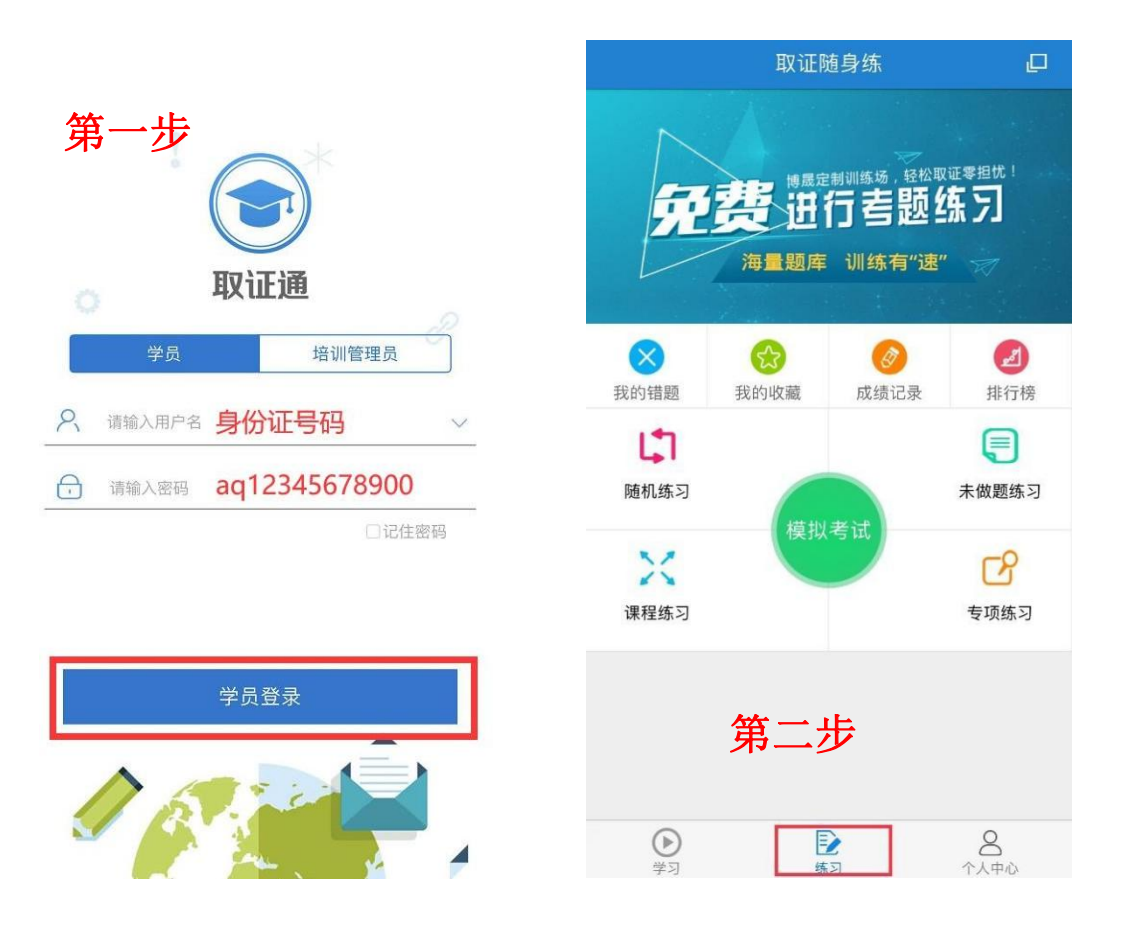